EMC ViewPoint for SAP Warehouse Management Module Version 2.0

# **USER MANUAL**

P/N 300-003-499 REV A01

EMC Corporation

Corporate Headquarters: Hopkinton, MA 01748-9103 1-508-435-1000 www.EMC.com Copyright © 2006 EMC Corporation. All rights reserved. Published February, 2006

EMC believes the information in this publication is accurate as of its publication date. The information is subject to change without notice.

THE INFORMATION IN THIS PUBLICATION IS PROVIDED "AS IS." EMC CORPORATION MAKES NO REPRESENTATIONS OR WARRANTIES OF ANY KIND WITH RESPECT TO THE INFORMATION IN THIS PUBLICATION, AND SPECIFICALLY DISCLAIMS IMPLIED WARRANTIES OF MERCHANTABILITY OR FITNESS FOR A PARTICULAR PURPOSE.

Use, copying, and distribution of any EMC software described in this publication requires an applicable software license.

For the most up-to-date listing of EMC product names, see EMC Corporation Trademarks on EMC.com.

All other trademarks used herein are the property of their respective owners.

# Contents

| Preface   |                                                   | v             |
|-----------|---------------------------------------------------|---------------|
| Chapter 1 | Using the ViewPoint for SAP CWM Module            |               |
|           | Introduction                                      | 1-2           |
|           | Navigation in the ViewPoint CWM Module up to 4.5x | 1-3           |
|           | Navigation in the ViewPoint CWM Module from 4.6   | 1-4           |
|           | Integration in the menu Warehouse Management      | 1-5           |
|           | Display transactions                              | 1-6           |
|           | Transaction display transfer order                | 1-8           |
|           | Transaction transfer orders for material          | 1-9           |
|           | Printing of documents                             | 1 <b>-</b> 11 |
|           | Transaction display transfer requirements         | 1-12          |
|           | Transaction TRs for storage type                  | 1-13          |
|           | Adjustment of customer reports                    | 1-15          |
|           | Logical databases                                 | 1-15          |
|           | Access via conversion tool                        | 1-15          |
|           |                                                   |               |

# Preface

|                            | As part of an effort to improve and enhance the performance and capabilities<br>of its product line, EMC from time to time releases revisions of its hardware<br>and software. Therefore, some functions described in this manual may not be<br>supported by all revisions of the software or hardware currently in use. For<br>the most up-to-date information on product features, refer to your product<br>release notes. |
|----------------------------|----------------------------------------------------------------------------------------------------|
|                            | If a product does not function properly or does not function as described in this manual, please contact your EMC representative.                                                                                                    |
| ViewPoint<br>Functionality | This document describes how to use the various components that<br>make up EMC ViewPoint for SAP Warehouse Management (CWM)<br>Module. EMC's technology allows you to effectively manage your<br>application data by providing the ability to define the access,<br>retention, and service level requirements for any business transaction<br>at each point in its lifecycle.                                                 |
| Audience                   | This guide is part of the ViewPoint documentation set, and is<br>intended for use by anyone using the ViewPoint for SAP CWM<br>Module. It is assumed that the installer has a working knowledge of<br>SAP Basis, and has the appropriate levels of responsibilities to<br>perform the tasks described.                                                                                                    |

### Related Documentation

Be sure to review the *EMC ViewPoint for SAP Release Notes* for the most up-to-date information on product features.

The following list of related documents are available on the *EMC ViewPoint for SAP Documentation CD* that was delivered with your EMC ViewPoint SAP software CD.

Both the release notes and documentation CD can be found at:

http://powerlink.emc.com

### Introductory

- EMC ViewPoint for SAP Documentation CD
- EMC ViewPoint for SAP Release Notes

### Installation

- EMC ViewPoint for SAP Modules Installation Manual
- EMC ViewPoint for SAP Analyzer Plus Installation and User Manual
- EMC ViewPoint for SAP BW Analyzer Installation Manual
- EMC ViewPoint for SAP Construction and Maintenance Installation Manual
- EMC ViewPoint for SAP Fiscal Year Reporter Module Installation and User Manual

### **Miscellaneous**

 EMC ViewPoint for SAP Material Master Data, Batches, Special Stocks, and BOMs Module Modification Manual

### Administrative

- EMC ViewPoint for SAP Controlling Line Items Module Administration Manual
- EMC ViewPoint for SAP Financial Accounting and Material Documents Module Administration Manual
- EMC ViewPoint for SAP Purchasing Module Administration Manual
- EMC ViewPoint for SAP Sales and Distribution Module Administration Manual
- EMC ViewPoint for SAP Production Orders Module Administration Manual
- EMC ViewPoint for SAP Agency Business Module Administration Manual
- EMC ViewPoint for SAP Construction and Maintenance Module Administration Manual

- EMC ViewPoint for SAP Costing-Based Profitability Analysis Module Administration Manual
- EMC ViewPoint for SAP Master Data Changes Module Administration Manual
- EMC ViewPoint for SAP Data Retention Tool Module Administration Manual
- EMC ViewPoint for SAP Contract Account Documents Module Administration Manual
- EMC ViewPoint for SAP HR Archiving Objects Module Administration Manual
- EMC ViewPoint for SAP Material Ledger Documents Module Administration Manual
- EMC ViewPoint for SAP Material Master Data, Batches, Special Stocks, and BOMs Module Administration Manual
- EMC ViewPoint for SAP Controlling Orders Module Administration Manual
- EMC ViewPoint for SAP Profit Center Line Items Module Administration Manual
- EMC ViewPoint for SAP Plant Maintenance Module Administration Manual
- EMC ViewPoint for SAP Production Orders Module Administration Manual
- EMC ViewPoint for SAP Process Orders Module Administration Manual
- EMC ViewPoint for SAP Project Systems Module Administration Manual
- EMC ViewPoint for SAP Line Items Module Administration Manual
- EMC ViewPoint for SAP Special Ledger Module Administration Manual
- EMC ViewPoint for SAP Warehouse Management Module Administration Manual
- EMC ViewPoint for SAP Custom Module Administration Manual

### User

- EMC ViewPoint for SAP Analyzer Plus Installation and User Manual
- EMC ViewPoint for SAP Analyzer Lite Installation and User Manual

- EMC ViewPoint for SAP Analyzer BW User Manual
- EMC ViewPoint for SAP Controlling Line Items Module User Manual
- EMC ViewPoint for SAP Financial Accounting and Material Documents Module User Manual
- EMC ViewPoint for SAP Purchasing Module User Manual
- EMC ViewPoint for SAP Sales and Distribution Module User Manual
- EMC ViewPoint for SAP Production Orders Module User Manual
- EMC ViewPoint for SAP Modules Utilities User Manual
- EMC ViewPoint for SAP Agency Business Module User Manual
- EMC ViewPoint for SAP Construction and Maintenance Module User Manual
- EMC ViewPoint for SAP Costing-Based Profitability Analysis Module User Manual
- EMC ViewPoint for SAP Master Data Changes Module User Manual
- EMC ViewPoint for SAP Contract Account Documents Module User Manual
- EMC ViewPoint for SAP HR Archiving Objects Module User Manual
- EMC ViewPoint for SAP Material Ledger Documents Module User Manual
- EMC ViewPoint for SAP Material Master Data, Batches, Special Stocks, and BOMs Module User Manual
- EMC ViewPoint for SAP Controlling Orders Module User Manual
- EMC ViewPoint for SAP Profit Center Line Items Module User Manual
- EMC ViewPoint for SAP Plant Maintenance Module User Manual
- EMC ViewPoint for SAP Production Orders Module User Manual
- EMC ViewPoint for SAP Process Orders Module User Manual
- EMC ViewPoint for SAP Project Systems Module User Manual
- EMC ViewPoint for SAP Special Ledger Module User Manual
- EMC ViewPoint for SAP Export Interface for Special Ledger Data User Manual
- EMC ViewPoint for SAP Warehouse Management Module User Manual

 EMC ViewPoint for SAP Fiscal Year Reporter Module Installation and User Manual

Conventions Used in This Guide EMC uses the following conventions for notes, cautions, warnings, and danger notices.

Note: A note presents information that is important, but not hazard-related.

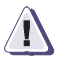

# CAUTION

A caution contains information essential to avoid data loss or damage to the system or equipment. The caution may apply to hardware or software.

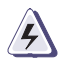

# WARNING

A warning contains information essential to avoid a hazard that can cause severe personal injury, death, or substantial property damage if you ignore the warning.

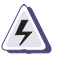

# DANGER

A danger notice contains information essential to avoid a hazard that will cause severe personal injury, death, or substantial property damage if you ignore the message.

### **Typographical Conventions**

EMC uses the following type style conventions in this guide:

| bold    | <ul> <li>User actions (what the user clicks, presses, or selects)</li> <li>Interface elements (button names, dialog box names)</li> </ul>                                              |
|---------|----------------------------------------------------------------------------------------------------|
|         | <ul> <li>Names of keys, commands, programs, scripts, applications,<br/>utilities, processes, notifications, system calls, services,<br/>applications, and utilities in text</li> </ul> |
| italic  | Book titles                                                                                                    |
|         | New terms in text                                                                                                    |
|         | Emphasis in text                                                                                                    |
| Courier | Prompts                                                                                                    |
|         | System output                                                                                                    |
|         | Filenames                                                                                                    |
|         | Pathnames                                                                                                    |
|         | • URLs                                                                                                    |
|         |                                                                                                    |

Syntax when shown in command line or other examples

|                   | Courier, bold                                                                        | User entry     Options in command-line syntax                                                                                                    |
|-------------------|--------------------------------------------------------------------------------------|----------------------------------------------------------------------------------------------------|
|                   | Courier italic                                                                       | <ul> <li>Arguments in examples of command-line syntax</li> <li>Variables in examples of screen or file output</li> <li>Variables in pathnames</li> </ul>                                                       |
|                   | <>                                                                                   | Angle brackets for parameter values (variables) supplied by user.                                                                                                    |
|                   | []                                                                                   | Square brackets for optional values.                                                                                                    |
|                   | 1                                                                                    | Vertical bar symbol for alternate selections. The bar means or.                                                                                                    |
|                   |                                                                                      | Ellipsis for nonessential information omitted from the example.                                                                                                    |
| Where to Get Help | EMC support, pro<br>follows.                                                         | oduct, and licensing information can be obtained as                                                                                                    |
|                   | <b>Product informat</b><br>updates, or for inf<br>service, go to the 1               | ion — For documentation, release notes, software<br>formation about EMC products, licensing, and<br>EMC Powerlink website (registration required) at:                                                          |
|                   | http://Powerlir                                                                      | nk.EMC.com                                                                                                    |
|                   | <b>Technical suppor</b><br>on Powerlink. To<br>WebSupport custo<br>the circumstances | <b>t</b> — For technical support, go to EMC WebSupport<br>open a case on EMC WebSupport, you must be a<br>omer. Information about your site configuration and<br>under which the problem occurred is required. |
| Your Comments     | Your suggestions<br>organization, and<br>your opinion of th                          | will help us continue to improve the accuracy,<br>overall quality of the user publications. Please send<br>iis guide to:                                                                                       |
|                   | techpub_comment                                                                      | cs@EMC.com                                                                                                    |

# Using the ViewPoint for SAP CWM Module

1

This chapter includes these topics:

| ٠ | Introduction                                      | 1-2  |
|---|---------------------------------------------------|------|
| ٠ | Navigation in the ViewPoint CWM Module up to 4.5x | 1-3  |
| ٠ | Navigation in the ViewPoint CWM Module from 4.6   | 1-4  |
| ٠ | Integration in the menu Warehouse Management      | 1-5  |
| ٠ | Display transactions                              |      |
| ٠ | Transaction display transfer order                | 1-8  |
| ٠ | Transaction transfer orders for material          | 1-9  |
| ٠ | Printing of documents                             |      |
| ٠ | Transaction display transfer requirements         | 1-12 |
| ٠ | Transaction TRs for storage type                  | 1-13 |
| ٠ | Adjustment of customer reports                    | 1-15 |

# Introduction

The ViewPoint modules are constructed in modular form and cover the application modules FI, SD, MM, CO, etc. with a special program package for exactly this application. You can easily see from the name which ViewPoint module belongs to which SAP module: FI, SD, MM, CO, etc. All ViewPoint modules have in common that they can be easily installed in the SAP R/3 system via the SAP transport utilities "tp" and "SAINT". Installation details of the ViewPoint modules are in the *EMC ViewPoint for SAP Modules Installation Manual*.

This administration manual was written to make construction and administration of the ViewPoint CWM Module as easy as possible. At first, data archiving with transaction SARA is discussed; the second topic is the ViewPoint index construction from the SAP archive files.

The EMC ViewPoint for SAP Modules Utilities User Manual contains additional module information.

# Navigation in the ViewPoint CWM Module up to 4.5x

ViewPoint has integrated a start menu in its software that corresponds to the SAP standard menu S000 after logging on to the SAP system. The only difference is the additional function key "ViewPoint Modules".

In order to use this menu, you only have to enter start menu YPBS for users up to 3.1 or /PBS/PBS for users in all 4.0 releases and /PBS/PBS\_45 from release 4.5.

Alternatively, for releases 4.0 to 4.5 you can start via the ViewPoint main menu /PBS/MAIN, and from there via the menu path Logistics > Material Management > ViewPoint CWM Module (from rel. 4.5 via Logistics > Logistics Execution > ViewPoint CWM Module) you get to the submenu for control of CWM. If you are only using the ViewPoint CWM Module you can start this directly via the menu transaction /PBS/CWM. Alternatively, the warehouse management menu /PBS/LLVS, which has been extended to include CWM transactions, can be started, as shown in Figure 1-1, "Menu transactions /PBS/MAIN and /PBS/CWM."

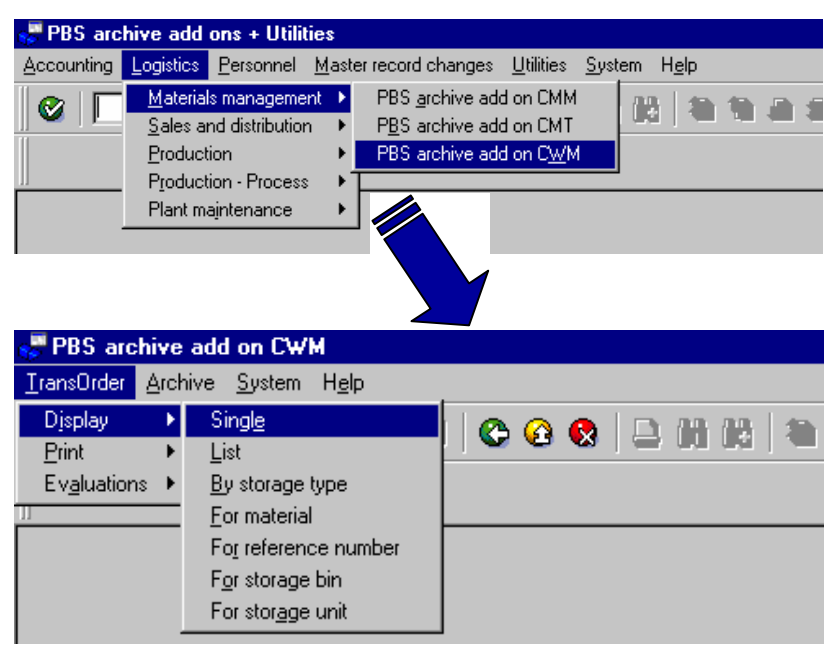

Figure 1-1 Menu transactions /PBS/MAIN and /PBS/CWM

# Navigation in the ViewPoint CWM Module from 4.6

From release 4.6 the main menu /PBS/PBS and menu /PBS/CWM (warehouse management functions) can be integrated in the existing activity group (4.6B) or roles (from 4.6C), as shown in Figure 1-2, "Standard role with menu /PBS/PBS."

| D Esvorites                                                                                                    |
|----------------------------------------------------------------------------------------------------|
| SAP menu                                                                                                    |
|                                                                                                    |
|                                                                                                    |
|                                                                                                    |
| D D Human Resources                                                                                                    |
| D Information Systems                                                                                                    |
|                                                                                                    |
| PBS archive add ons                                                                                                    |
| Accounting                                                                                                    |
|                                                                                                    |
| Anterials management                                                                                                    |
| Sales and Distribution                                                                                                    |
| a Galeria Execution                                                                                                    |
| PBS archive add on CWM                                                                                                    |
| 🖙 🔄 Transfer Order                                                                                                    |
| 🖙 🔂 Display                                                                                                    |
| 😥 Single Document                                                                                                    |
| 💬 List                                                                                                    |
| 🔗 By Storage Type                                                                                                    |
| 😥 By Material                                                                                                    |
| 😥 By Group                                                                                                    |
| 😥 By Storage Bin                                                                                                    |
| 😥 By Storage Unit                                                                                                    |
| 🖙 🚞 Print                                                                                                    |
| 😥 Single Print Transfer Order                                                                                                    |
| are conting and the conting and the conting and the continue of the continue of the continue o |
| 🧭 Movements/Stor.Type                                                                                                    |
| 😥 Document Overview                                                                                                    |
| 😥 Detailed Overview                                                                                                    |
| 😥 Differences Analysis                                                                                                    |
| 💬 Matl mymt frequency                                                                                                    |
| 💬 Display from Archive                                                                                                    |
| 🖙 🔁 Transfer requirement                                                                                                    |

Figure 1-2 Standard role with menu /PBS/PBS

# Integration in the menu Warehouse Management

The menu 'Warehouse Management' of the MM-WM area (menu LLVS) is to be updated in the R/3 release 4.0 in the following places:

Tools > ABAP/4 Workbench > Development >

# > Other tools > Area menu maintenance > Menu LLVS

Identical to transaction SE43, as shown in Figure 1-3, "Menu LLVS with ViewPoint CWM Module."

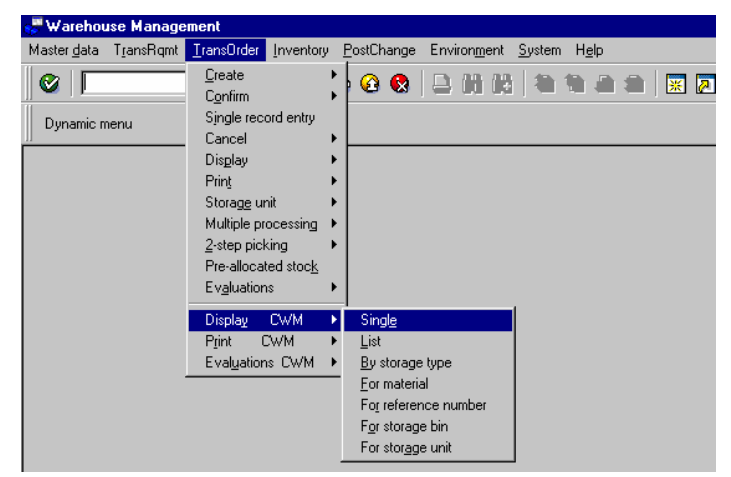

### Figure 1-3 Menu LLVS with ViewPoint CWM Module

Several steps are necessary in order to integrate the archive submenu in the menu Warehouse Management:

- a. In table TADIR you have to set the source system to <SID> (e.g. C11) and the edit flag to 'R' for the object 'R3TR TRAN LLVS'.
- b. Next, you have to enter a key for the maintenance of the object 'R3TR PROG MENULLVS'. You must apply for this key at SAP, which can be done easiest via OSS (Online Service System).
- c. Repeat step a) for the object 'R3TR PROG MENULLVS'.

You are then authorized to update the warehouse management menu LLVS. As an alternative, the warehouse management menu /PBS/LLVS, which already contains the enhancements, can be started.

# **Display transactions**

The ViewPoint CWM Module makes available for online processing warehouse management documents that have been removed from the R/3 database by the document reorganization with transaction SARA. Version 1.0 provides the display transactions listed in Table 1-1, "Transactions of the ViewPoint CWM Module and the corresponding SAP original transactions for releases 3.x and 4.x," that read not only documents from the operative tables of the SAP system, but also documents from the ViewPoint archive.

| ViewPoint 4.x | ViewPoint 3.x | SAP  | Transaction description                 |
|---------------|---------------|------|-----------------------------------------|
| /PBS/LT21     | ZT21          | LT21 | Transfer order single                   |
| /PBS/LT23     | ZT23          | LT23 | Transfer orders by number               |
| /PBS/LT22     | ZT22          | LT22 | Transfer orders by storage type         |
| /PBS/LT24     | ZT24          | LT24 | Transfer orders by material             |
| /PBS/LT25     | ZT25          | LT25 | Transfer orders for group               |
| /PBS/LT26     | ZT26          | LT26 | Transfer orders for storage bin         |
| /PBS/LT27     | ZT27          | LT27 | Transfer orders for storage unit        |
| /PBS/LT31     | ZT31          | LT31 | Print transfer order manually           |
| /PBS/LX10     | ZX10          | LX10 | Movements/Storage Type                  |
| /PBS/LX11     | ZX11          | LX11 | Document overview                       |
| /PBS/LX12     | ZX12          | LX12 | Detailed overview                       |
| /PBS/LX13     | ZX13          | LX13 | Analysis of differences                 |
| /PBS/LX14     | ZX14          | LX14 | Analysis of Material Transfer Frequency |
| /PBS/LX32     | ZX32          | LX32 | Archived transfer orders                |
| /PBS/LB03     | ZB03          | LB03 | Display Transfer Requirement            |
| /PBS/LB10     | ZB10          | LB10 | TRs for Storage Type                    |
| /PBS/LB11     | ZB11          | LB11 | TRs for Material                        |

# Table 1-1Transactions of the ViewPoint CWM Module and the corresponding SAP<br/>original transactions for releases 3.x and 4.x

| ViewPoint 4.x | ViewPoint 3.x | SAP  | Transaction description               |
|---------------|---------------|------|---------------------------------------|
| /PBS/LB12     | ZB12          | LB12 | TRs and Posting Change for Mat. Doc.  |
| /PBS/LB13     | ZB13          | LB13 | TRs for Requirement                   |
| /PBS/LX09     | ZX09          | LX09 | Overview of all Transfer Requirements |
| /PBS/LX33     | ZX33          | LX33 | Archived Transfer Requirements        |
| /PBS/CWM      | ZCWM          |      | Menu CWM                              |
| /PBS/LLVS     | ZLVS          | LLVS | Menu WM (with CWM transactions)       |
| /PBS/MAIN     | ZPBS          |      | Menu ViewPoint (not contained in 4.6) |

# Table 1-1 Transactions of the ViewPoint CWM Module and the corresponding SAP original transactions for releases 3.x and 4.x (continued)

As already explained in the *EMC ViewPoint for SAP Modules Installation Manual,* from release 4.0 ViewPoint Software Suite has its own naming area. The names of the programs and objects described in this manual originate exclusively from this naming area. For customers using an SAP release up to 3.1, the ViewPoint transactions from release 4.0 are listed in Table 1 along with those for the releases up to 3.1.

All transactions that display the archived data are identical to the standard SAP transactions. This guarantees that the users can work immediately with the archive transactions without requiring additional training. Table 1-1, "Transactions of the ViewPoint CWM Module and the corresponding SAP original transactions for releases 3.x and 4.x," lists the names of the archive transactions. The transactions can be called by indicating the ViewPoint transaction code, or integrated in the menu Warehouse Management.

Both in the single display (/PBS/LT21) and also in the list displays the documents from the ViewPoint CWM Module are marked with the symbol '\*'.

# Transaction display transfer order

The archive transaction /PBS/LT21 displays a single transfer order. In the selection screen, the only difference between the ViewPoint transaction and the SAP original is that the other menu options are inactive. In the course of the transaction you can recognize the difference between the ViewPoint and the SAP transactions on the basis of the archive indicator "\*", as shown in Figure 1-4, "Part of an item list from transaction /PBS/LT21."

| Dis      | nlav Tra     | nsfe         | r On         | der: 0          | tem Lis | et           |       |                |       |    |            |
|----------|--------------|--------------|--------------|-----------------|---------|--------------|-------|----------------|-------|----|------------|
| 0        |              |              |              | 1               | 8   😋   | ۵ 🚱          | 61 64 | 8 <sup>1</sup> | ខ្លួន | ונ | <u>*</u> 🔁 |
| ≓<br>Tra | ansfer order | <u>E</u> dit | <u>G</u> oto | E <u>x</u> tras | System  | <u>H</u> elp |       |                |       |    |            |

| 4                                                                                                    |      |      |      |       |     |          |            |                  |    |    |                   |
|----------------------------------------------------------------------------------------------------|------|------|------|-------|-----|----------|------------|------------------|----|----|-------------------|
| Whse number                                                                                                    | 001  |      |      |       |     |          |            | Confirmation     |    | Þ  | Archive *         |
| Whse number;     001       Trans.ord.     11       Source stor.bin     902     001     WE-ZONE       Destination bin     001     001     RZ-L01-10 |      |      |      |       |     |          |            | Creation date    |    | 19 | 9.10.2000         |
|                                                                                                    |      |      |      |       |     |          |            |                  |    |    |                   |
| Source stor.bin                                                                                                    | 902  | 001  | WE   | E - Z | ONE |          | GR Area    | a External Ropts |    |    |                   |
| Destination bin                                                                                                    | 001  | RZ   | Z-L  | .01 - | 10  | High rac | :k storage |                  |    |    |                   |
| General view                                                                                                    | Fr   | om-d | lata | 2     | Тс  | -dat     | a          |                  |    |    |                   |
|                                                                                                    |      |      |      |       |     |          |            |                  |    |    |                   |
| Item Material                                                                                                    |      |      | C.,  | c[    | Тре | Stor     | . bin      | Dest. qty        | A  | R  | Dest.storage unit |
| 1 0000000000                                                                                                    | 0100 | 000  |      | 0     | 001 | RZ-L     | _01-10     | 10               | KG |    |                   |
|                                                                                                    |      |      |      |       |     |          |            |                  |    |    |                   |
|                                                                                                    |      |      |      |       |     |          |            |                  |    |    |                   |
|                                                                                                    |      |      |      |       |     |          |            |                  |    |    |                   |
|                                                                                                    |      |      |      |       |     |          |            |                  |    |    |                   |
|                                                                                                    |      |      |      |       |     |          |            |                  |    |    |                   |

## Figure 1-4 Part of an item list from transaction /PBS/LT21

You can see from the additional field "Archive" whether the displayed transfer order is located in the ViewPoint Module or in the SAP database. In the first case the field contains the symbol '\*'; otherwise it is empty.

# Transaction transfer orders for material

In this section we discuss the example of the archive transaction /PBS/LT24, which displays the transfer orders for the material. The transactions /PBS/LT22 to /PBS/LT28 as well as /PBS/LX10 to /PBS/LX14 are identical during display and handling.

Figure 1-5, "Initial screen of transaction /PBS/LT24," shows the request screen of the transaction /PBS/LT24.

| 년<br><u>P</u> rogram <u>E</u> dit <u>G</u> oto System <u>}</u> | <u>H</u> elp |                       |               |
|----------------------------------------------------------------|--------------|-----------------------|---------------|
|                                                                | 🛛 🖓 🚱 😡      | 1 📮 出 出 1 紀 1 紀 印 紀 名 | )   🐹 🗾   😢 🖪 |
| Transfer Orders for Mate                                       | erial        |                       |               |
|                                                                |              |                       |               |
| Warehouse number                                               | R            |                       |               |
| Material                                                       | R            |                       |               |
| O Only open TO items                                           |              |                       |               |
| <ul> <li>Only confirmed TO items</li> </ul>                    |              |                       |               |
| All TO items                                                   |              |                       |               |
| Data source /                                                  |              |                       |               |
| 1=Database+Archive 2=DB 3=Arch                                 | 1            |                       |               |
|                                                                |              |                       |               |
| Program parameters                                             |              |                       |               |
| Stock category                                                 |              | to                    |               |
| Special stock                                                  |              | to                    |               |
| Plant                                                          |              | to                    |               |
| Batch                                                          |              | to                    |               |
| Transfer order date                                            |              | to                    |               |
|                                                                |              |                       |               |
| Display variant                                                |              |                       |               |
|                                                                |              |                       |               |

### Figure 1-5 Initial screen of transaction /PBS/LT24

Besides the standard delimitations, the screen mask contains a further delimitation specifically for the ViewPoint Module.

The transaction /PBS/LT24 can display data from the archive and from the SAP database. To select the data source, use the parameter '1=Database+Archive 2=DB (=database) 3=Arch (=archive)'. By entering the corresponding number 1, 2 or 3, the transfer orders are displayed either from the R/3 database, the archive or from both data

sources. For example, if you search for all operations you should qualify this parameter with '3' as you can therefore save database accesses to the SAP files and reduce the general load on the system.

If all delimitations have been entered correctly, the system provides a list displaying the requested transfer orders for the material. Figure 1-6, "List of transaction /PBS/LT24," shows such a list.

| Li   | st <u>E</u> dit | <u>G</u> oto | <u>S</u> ettings | <u>T</u> ransfer    | order        | Syste | em <u>H</u> elp | 0     |        |         |       |       |     |    |   |
|------|-----------------|--------------|------------------|---------------------|--------------|-------|-----------------|-------|--------|---------|-------|-------|-----|----|---|
|      | 1               |              |                  |                     |              | 0     | 🛛   📮           | 間     | 18 I 8 | o 10 (  | 3 🕄   | *     | 2   |    | 7 |
| Tra  | ansfer          | Ord          | lers for         | Materia             | d –          |       |                 |       |        |         |       |       |     |    |   |
| M    |                 | M            | 3 8 7            | 72                  | <u>&amp;</u> | Cho   | ose 😤           | ı Sa∖ | /e 🛃   | 🛕 🔟     |       | 2     |     | #  | A |
| hse  | number          | 001 (        | Central wa       | arehouse            |              |       |                 |       |        |         |       |       |     |    |   |
|      |                 |              |                  |                     |              |       |                 |       |        |         |       |       |     |    | _ |
| TO I | number          | Item         | Material         |                     | C S          | Тре   | Source          | bin   | Sourc  | e targe | t qty | / AUr | C C | CS | A |
| SUB  | Pint B          | atch         | Creat            | ted on              |              | Tpe   | Dest.bi         | n     | Des:   | t.targe | t qt  | (     |     | Co |   |
|      |                 |              |                  |                     |              | Tpe   | Return          | bin   | Ret    | .target | qty   |       |     |    |   |
| 000  | 0000001         | 0001         | 000000000        | 00010000            | 10           | 902   | WE-ZONE         |       |        |         | 10    | KG    | 1   |    | * |
|      | 5301            |              | 18.10            | 9.2000              |              | 001   | RZ-LAGE         | R     |        |         | 10    |       |     | 0  |   |
|      |                 |              |                  |                     |              |       |                 |       |        |         | 0     |       |     |    |   |
| 000  | 0000002         | 0001         | 000000000        | 000010000           | 10           | 902   | WE-ZONE         |       |        |         | 10    | KG    | 1   | =  | * |
|      | 5301            |              | 18.10            | 9.2000              |              | 001   | RZ-LAGE         | R2    |        |         | 10    |       |     | 0  |   |
|      |                 |              |                  |                     |              |       |                 |       |        |         | 0     |       |     | _  |   |
| 000  | 0000011         | 0001         | 000000000        | 000010000           | 10           | 902   | WE-ZONE         |       |        |         | 10    | KG    | 1   | =  | * |
|      | 5301            |              | 19.10            | 9.2000              |              | 001   | RZ-L01-         | 10    |        |         | 10    |       |     | 0  |   |
| 000  | 0000040         | 0001         | 000000000        | 00040000            |              | 000   | UE 2015         |       |        |         | 0     | 110   |     |    |   |
| 000  | 0000012         | 0001         | 000000000        | 000010000           | 0            | 902   | WE-ZUNE         | 400   |        |         | 100   | KG    | 1   | _  |   |
|      | 5301            |              | 19.10            | 9.2000              |              | 001   | KZ-L01-         | 100   |        |         | 100   |       |     |    |   |
| 000  | 0000040         | 0004         | 00000000         | 00040000            | 0            | 000   | NE ZONE         |       |        |         | 20    | VC    | 4   | -  | * |
| 000  | 5201            | 0001         | 10 11            | 300010000<br>3 2000 | 0            | 902   | WE-20NE         | 20    |        |         | 20    | νū    | 1   | -  |   |
|      | 3301            |              | 19.10            | 3.2000              |              | 001   | NZ-C01-         | 20    |        |         | 20    |       |     | 9  |   |

### Figure 1-6 List of transaction /PBS/LT24

The list screen is identical to the transaction LT24, however, it also includes the archive indicator.

You can see from the last column whether the displayed order is contained in the ViewPoint Module or in the SAP database. In the first case the last column contains the symbol '\*'; otherwise it is empty. Diagram 6 displays both data from the database as well as from the ViewPoint Module.

By positioning the cursor on a document and double-clicking the left mouse button, you branch to the transaction /PBS/LT21 ('Display Transfer Order'), which displays the document identically to transaction LT21.

# Printing of documents

There are two possibilities for printing transfer orders from your ViewPoint CWM Module. On the one hand you can export your document via transaction /PBS/LT31 to a printer. /PBS/LT31 reads the document data and passes them to a certain printing report, which is assigned to the respective warehouse number in customizing (Customizing ' Logistics Execution ' Warehouse Management ' Tools ' Develop Forms ' Assign Print Programs ' Assign print program to warehouse number). The existing SAP standard printing reports have the name RLVSDRxx (xx=00, 10 or 40). On the other hand, you can directly start the report /PBS/RLVSDRxx, which corresponds to the respective SAP standard printing report.

You use this report to print documents of the ViewPoint CWM Module. To do this, enter the document number of the transfer order document that you want to print. Figure 1-7, "Selection screen of the printing program /PBS/RLVSDR00," shows the entry mask of the report.

| <br>Program _Edit _Goto System _Help                                                                                                    |         |
|----------------------------------------------------------------------------------------------------|---------|
|                                                                                                    | 😋 🚱   📮 |
| Initiate Printing of Transf.0                                                                                                    | rder    |
| 🚱 🕱 🖬                                                                                                    |         |
| Warehouse number                                                                                                    | 001     |
| Transfer order                                                                                                    | to      |
| Data source<br>1=Database+Archive 2=DB 3=Arch                                                                                                   | 1       |
| Program parameters                                                                                                    |         |
| Print code                                                                                                    |         |
| Printer                                                                                                    |         |
| Spool contridata                                                                                                    |         |
| <ul> <li>Print transfer order document</li> <li>Print storage unit document</li> <li>Print SU/TO document</li> <li>Print SU contents</li> </ul> |         |

### Figure 1-7 Selection screen of the printing program /PBS/RLVSDR00

To select the data source, use the parameter '1=Database+Archive 2=DB (=database) 3=Arch (=archive)'.

# Transaction display transfer requirements

The archive transaction /PBS/LB03 displays a single transfer order. In the selection screen, the only difference between the ViewPoint transaction and the SAP original is that the other menu options are inactive. In the course of the transaction you can recognize the difference between the ViewPoint and the SAP transactions on the basis of the archive indicator "\*", as shown in Figure 1-8, "Part of an item list from transaction /PBS/LB03."

| Ē.                                      |                   |              |                                          |                   |                         |                 |              |       |       |             |         |    | G     |
|-----------------------------------------|-------------------|--------------|------------------------------------------|-------------------|-------------------------|-----------------|--------------|-------|-------|-------------|---------|----|-------|
| <u> </u>                                | ranster requireme | ent <u>E</u> | dit <u>G</u> ot                          | io E <u>x</u> tra | is E <u>n</u> vironment | System          | Help         |       |       |             |         |    |       |
| <b></b>                                 |                   |              |                                          |                   |                         |                 |              |       |       |             |         |    |       |
| Display Transfer Requirement: Item List |                   |              |                                          |                   |                         |                 |              |       |       |             |         |    |       |
| 4                                       |                   |              |                                          |                   |                         |                 |              |       |       |             |         |    |       |
| TR                                      | number            | 96           |                                          |                   |                         |                 |              |       |       |             | Archive | *  |       |
| Mov                                     | /ement type       | 312          | Stock tr.:                               | stor.loc.s        | Trnsfr                  | Trnsfr priority |              |       |       |             |         |    |       |
| Sou                                     | urce stor.ty.     | 921          | JML - ZONE                               |                   |                         | Planne          | Planned date |       |       | 1996        |         |    |       |
|                                         |                   |              |                                          |                   | PInd.ti                 | PInd.time 23:59 |              |       | 59    |             |         |    |       |
|                                         |                   |              |                                          |                   |                         | Autom           | atic TO      |       |       |             |         |    |       |
|                                         |                   |              |                                          |                   |                         |                 |              |       |       |             |         |    |       |
| ltm                                     | Material          |              | Descrip                                  | otion             |                         |                 |              | Plant | StLoc | TR quantity |         | EM | Batch |
| 1                                       | DPC1014           |              | (a)1-Module 8M x 32, PS/2-72 Pin EDO-RAM |                   |                         |                 |              | 1000  |       |             | 200     | PC |       |
| 2                                       | DPC1020           |              | Processor 100 MHz                        |                   |                         |                 |              | 1000  |       |             | 100     | PC |       |
| 3                                       | DPC1018           |              | Mainboard 7-layers                       |                   |                         |                 |              | 1000  |       |             | 195     | PC |       |
|                                         |                   |              |                                          |                   |                         |                 |              |       |       |             |         |    |       |

### Figure 1-8 Part of an item list from transaction /PBS/LB03

You can see from the additional field "Archive" whether the displayed transfer order is located in the ViewPoint Module or in the SAP database. In the first case the field contains the symbol '\*'; otherwise it is empty.

# Transaction TRs for storage type

In this section we discuss the example of the archive transaction /PBS/LB10, which displays the transfer requirements for the storage type. The transactions /PBS/LB11 to /PBS/LB13, /PBS/LX09 and /PBS/LX33 are identical during display and handling.

Figure 1-9, "Initial screen of transaction /PBS/LB10," shows the request screen of the transaction /PBS/LB10.

| ⊡⊂<br>List <u>E</u> dit <u>G</u> oto Sγst | iem <u>H</u> elp                   |
|-------------------------------------------|------------------------------------|
| Ø                                         | a 🛛 💭 i 😋 😧 😫 🔛 🚻 🖓 i 🕰 🏠          |
| Display Transfer                          | Requirement: List for Storage Type |
|                                           |                                    |
|                                           |                                    |
| Warehouse number                          | 001                                |
| Source storage type                       | 902                                |
| Dest. storage type                        |                                    |
| Transfer type                             | *                                  |
|                                           |                                    |
| Status of movement                        |                                    |
| 🗹 Status: open                            |                                    |
| Partially delivered                       |                                    |
| Completed                                 | j                                  |
| General selection criteria                |                                    |
| Transfer priority                         |                                    |
| Execute from (date)                       |                                    |
| Planned time from                         | 00:00:00                           |
| Execute to (date)                         |                                    |
| Planned time to                           | 23:59:59                           |
|                                           |                                    |
|                                           |                                    |
| Layout                                    |                                    |
|                                           |                                    |
| Data source                               |                                    |
| 1=DB+archive 2=DB 3=a                     | irchive 1                          |

## Figure 1-9 Initial screen of transaction /PBS/LB10

Besides the standard delimitations, the screen mask contains a further delimitation specifically for the ViewPoint Module.

The transaction /PBS/LB10 can display data from the archive and from the SAP database. To select the data source, use the parameter '1=Database+Archive 2=DB (=database) 3=Arch (=archive)'. By entering the corresponding number 1, 2 or 3, the transfer orders are displayed either from the R/3 database, the archive or from both data sources. For example, if you search for all operations you should qualify this parameter with '3' as you can therefore save database accesses to the SAP files and reduce the general load on the system.

If all delimitations have been entered correctly, the system provides a list displaying the requested orders for the material. Figure 1-9, "Initial screen of transaction /PBS/LB10," shows such a list.

| Œ                                                                 |                                                                                  |             |    |    |   |     |                           |   |            |        |       |       |   |
|-------------------------------------------------------------------|----------------------------------------------------------------------------------|-------------|----|----|---|-----|---------------------------|---|------------|--------|-------|-------|---|
|                                                                   | List Edit <u>G</u> oto <u>S</u> ettings E <u>n</u> vironment System <u>H</u> elp |             |    |    |   |     |                           |   |            |        |       |       |   |
| (                                                                 | 8 I I I I I I I I I I I I I I I I I I I                                          |             |    |    |   |     |                           |   |            |        |       |       |   |
| 1                                                                 | Display Transfer Requirement: List for Storage Type                              |             |    |    |   |     |                           |   |            |        |       |       |   |
| 📢 🔸 🕨 🕄 🚔 🐺 🗟 🕃 😵 🚱 Choose 🚱 Save 🛛 TO in foregr. 🛛 TO in backgr. |                                                                                  |             |    |    |   |     |                           |   |            |        |       |       |   |
| W                                                                 | Whse number 001 Central warehouse                                                |             |    |    |   |     |                           |   |            |        |       |       |   |
|                                                                   |                                                                                  |             |    |    |   |     |                           |   |            |        |       |       |   |
|                                                                   | S                                                                                | TR number   | HS | Pr | T | MTy | Description               | R | TrackingNo | Source | Dest. | Items | A |
| r                                                                 |                                                                                  | 0000000001  | Е  |    | Е | 501 | GR without purchase order |   |            | 902    |       | 1     | * |
| I C                                                               |                                                                                  | 00000000002 | Ε  |    | Ε | 101 | Goods receipt for pur.or. | В | 4500000058 | 902    |       | 1     | * |
| l                                                                 |                                                                                  | 0000000003  | Ε  |    | Ε | 101 | Goods receipt for pur.or. | В | 4500000059 | 902    |       | 1     | * |
| l                                                                 |                                                                                  | 0000000004  | Ε  |    | Ε | 501 | GR without purchase order |   |            | 902    |       | 1     | * |
| l                                                                 |                                                                                  | 0000000005  |    |    | Ε | 501 | GR without purchase order |   |            | 902    |       | 1     |   |
| l                                                                 |                                                                                  | 0000000015  | Ε  |    | Ε | 501 | GR without purchase order |   |            | 902    |       | 1     | * |
|                                                                   |                                                                                  | 0000000025  | Ε  |    | Ε | 101 | Goods receipt for pur.or. | В | 4500000140 | 902    |       | 1     | * |
|                                                                   |                                                                                  | 0000000120  | Ε  |    | Ε | 501 | GR without purchase order |   |            | 902    |       | 7     | * |
|                                                                   |                                                                                  | 0000000136  | Ε  |    | Ε | 501 | GR without purchase order |   |            | 902    |       | 1     | * |

### Figure 1-10 List of transaction /PBS/LB10

The list screen is identical to the transaction LB10, however, it also includes the archive indicator.

You can see from the last column whether the displayed order is contained in the ViewPoint Module or in the SAP database. In the first case the last column contains the symbol '\*'; otherwise it is empty. Diagram 10 displays both data from the database as well as from the ViewPoint Module.

By positioning the cursor on a document and double-clicking the left mouse button, you branch to the transaction /PBS/LB03 ('Display Transfer Requirement), which displays the document identically to the transaction LB03.

# Adjustment of customer reports

# Logical databasesIf you want to write own evaluations for warehouse management<br/>documents from the database and the ViewPoint CWM Module or if<br/>you want to extend existing evaluations for the ViewPoint Module,<br/>the following logical databases are available:<br/><br/>/PBS/T1L — transfer orders by number<br/>/PBS/T2L — transfer orders by material<br/>/PBS/T3L — transfer orders by storage type<br/>/PBS/T4L — transfer order for printing<br/>/PBS/T5L — transfer order for group (up to 4.0: reference number)<br/>/PBS/R0L — Read transfer orders from SAP archive<br/>/PBS/B1L — transfer requirements by numberIf you want to extend existing evaluations for the ViewPoint Module.

# Access via conversion tool

ABAP reports, accessing the R/3 database via the SELECT command, can be modified with the ViewPoint Conversion Tool in a way that they can also access the data from the ViewPoint Module. For this purpose, function module /PBS/SELECT\_INTO\_TABLE (respectively 3.x: SELECT\_PBS\_INTO\_TABLE) is used, accessing the module and returning in an internal table the data records of the requested table.

More details are in the EMC ViewPoint for SAP Modules Utilities User Manual.